# Run Review Calculation Matrix Guide – Shift Roster

- 1) Open the Run Review Calculation Matrix template
- 2) Save as a new document to the appropriate location (under change management on sharepoint)
- 3) Enter the following items:
  - a. DHB and Service name into the Service field
  - b. RMO Type into the RMO Group field
  - c. Rostered Hours (as per the run description)
  - d. Names of RMO's. If the RMO is part time please enter their FTE next to their name
  - e. Number of review weeks
  - f. FTE of RMO's in the individual service (use FTE rather than the number of RMO's)

Please note: The information highlighted in yellow will pull through to the individual calculation worksheets automatically so please ensure you enter these fields correctly

| : 8                                                | 🖭 Eile Edit View Ir                                                                     | nsert F <u>o</u> rmat | <u>T</u> ools <u>D</u> ata                                                                                                    | <u>W</u> indow <u>H</u>                | ielp Ado <u>b</u> e PD        | F                              |                    |                                                |         |  |
|----------------------------------------------------|-----------------------------------------------------------------------------------------|-----------------------|----------------------------------------------------------------------------------------------------|----------------------------------------|-------------------------------|--------------------------------|--------------------|------------------------------------------------|---------|--|
|                                                    | D 🎯 🖌 🖪 🖨 🖪                                                                             | 🛯 🖉 🛍                 | . 🗶 🖻 🖺                                                                                                    | - 🍼 🔊 -                                | (H + 1 😣 🗴                    | E - AJ ZJ                      | 11 🐴 40%           | - @ ] !                                        |         |  |
| <b>a.</b> Enter DHB and Service Name               | 🔄 🔄 🔁 🖓 🏷   🗇 🖏 🗊   🖤 Reply with Changes End Review                                     |                       |                                                                                                    |                                        |                               |                                |                    |                                                |         |  |
| e.g. XDHB ICU                                      | 🔊 🔄 👔 🚮 🔞 Favorites 🕶 💁 🔢 \\AHSL6\MAIN\Groups\ARRMOS\Central Office\Common\operation: 🗸 |                       |                                                                                                    |                                        |                               |                                |                    |                                                |         |  |
|                                                    | B5 V                                                                                    | <b>∱</b> 0830 - 1     | 630 (8)                                                                                                    |                                        |                               |                                |                    | b. RM                                          | √IO Gro |  |
| - De eterne delle sono                             | Ĥ                                                                                       | P                     | د (-)                                                                                                    | D                                      | E                             | ,                              | G                  | e.g. R                                         | Registi |  |
| c. Rostered Hours                                  | RUN REVIEW TOTALS                                                                       | CALCULATION           | ISHEET                                                                                                    |                                        |                               |                                |                    |                                                | 7       |  |
| e.g.<br>0800–1800 – D shift<br>1200–2400 – A shift | SERVICE:                                                                                |                       | Service 1                                                                                                    |                                        |                               |                                | RMO GROUP:         | Regirtrar                                      |         |  |
| 1000–0800 – N shift                                | ROSTERED HOURS MONDAT                                                                   |                       | 8830 - 1630 (B)                                                                                                    |                                        | 1                             |                                |                    |                                                |         |  |
| 5                                                  | RUN DESCRIPTION)                                                                        | -                     |                                                                                                    |                                        | <u>l</u>                      |                                |                    |                                                |         |  |
| ,                                                  | RMO NAME                                                                                | ROSTERED<br>HOURS     | MON-FRI RDO                                                                                                    | UNROSTERED<br>HOURS                    | AMMUAL LEATE                  | STUDT &<br>CONFERENCE<br>LEATE | ALL OTHER<br>LEAVE | TOTAL                                          |         |  |
|                                                    | SERVICE 1, RMO 1                                                                        | 0.00                  | 0.00                                                                                                    | 0.00                                   | 0.00                          | 0.00                           | 0.00               |                                                |         |  |
| 3                                                  | SERVICE 1, RM02                                                                         | 0.00                  | 0.00                                                                                                    | 0.00                                   | 0.00                          | 0.00                           | 0.00               |                                                |         |  |
| d. Names of RMO's                                  | SERVICE RM03                                                                            | 0.00                  | 0.00                                                                                                    | 0.00                                   | 0.00                          | 0.00                           | 0.00               |                                                |         |  |
| e.g. Dr Smith or if                                | SERVICE 1, RM04                                                                         | 0.00                  | 0.00                                                                                                    | 0.00                                   | 0.00                          | 0.00                           | 0.00               |                                                |         |  |
| part time Dr Smith                                 | SERVICE 1, RMO 6                                                                        | 0.00                  | 0.00                                                                                                    | 0.00                                   | 0.00                          | 0.00                           | 0.00               |                                                |         |  |
| (0.5 FTE)                                          | SERVICE 1, RMO 7                                                                        | 0.00                  | 0.00                                                                                                    | 0.00                                   | 0.00                          | 0.00                           | 0.00               |                                                |         |  |
| . ,                                                | SERVICE 1, RMO 8                                                                        | 0.00                  | 0.00                                                                                                    | 0.00                                   | 0.00                          | 0.00                           | 0.00               | • • •                                          |         |  |
| 16                                                 | SERVICE 1, RMO 9                                                                        | 0.00                  | 0.00                                                                                                    | 0.00                                   | 0.00                          | 0.00                           | 0.00               |                                                |         |  |
| 17                                                 | SERVICE 1, RMO 10                                                                       | 0.00                  | 0.00                                                                                                    | 0.00                                   | 0.00                          | 0.00                           | 0.00               |                                                |         |  |
| 11                                                 | SERVICE 1, RMO 11                                                                       | 0.00                  | 0.00                                                                                                    | 0.00                                   | 0.00                          | 0.00                           | 0.00               |                                                |         |  |
| 13                                                 | SERVICE 1, RMO 12                                                                       | 0.00                  | 0.00                                                                                                    | 0.00                                   | 0.00                          | 0.00                           | 0.00               | ••••                                           |         |  |
| 28                                                 | SERVICE 1, RMO 13                                                                       | 0.00                  | 0.00                                                                                                    | 0.00                                   | 0.00                          | 0.00                           | 0.00               | <b>; ; ; ; ; • ; • • •</b> ; ; ; ; ; ; ; ; ; ; |         |  |
| 21                                                 | SERVICE 1, RMO 14                                                                       | 0.00                  | 0.00                                                                                                    | 0.00                                   | 0.00                          | 0.00                           | 0.00               |                                                |         |  |
| 22                                                 | SERVICE 1, RMO 16                                                                       | 0.00                  | 0.00                                                                                                    | 0.00                                   | 0.00                          | 0.00                           | 0.00               |                                                |         |  |
| 25                                                 | SERVICE 1, RMO 17                                                                       | 0.00                  | 0.00                                                                                                    | 0,00                                   | 0.00                          | 0.00                           | 0.00               |                                                |         |  |
| 25                                                 | SERVICE 1, RMO 18                                                                       | 0.00                  | 0.00                                                                                                    | 0.00                                   | 0.00                          | 0.00                           | 0.00               |                                                |         |  |
| 25                                                 | SERVICE 1, RMO 19                                                                       | 0.00                  | 0.00                                                                                                    | 0.00                                   | 0.00                          | 0.00                           | 0.00               |                                                |         |  |
| 27                                                 | SERVICE 1, RMO 20                                                                       | 0.00                  | 0.00                                                                                                    | 0.00                                   | 0.00                          | 0.00                           | 0.00               |                                                |         |  |
| e. Number of weeks                                 | ROSTERED HOURS                                                                          |                       |                                                                                                    | Ballea:<br>Raileerd kases include andi | ere days, nightabilt and long | daga.                          |                    |                                                |         |  |
| e.g. 4, 5 or 6                                     | MON-FRI RDO                                                                             | • • •                 | Hus - Fri RDO include confered days off feater file confere of faces fleeg uncer confered for file day). This also includes as RDO focuses of sight shi f |                                        |                               |                                |                    |                                                |         |  |
|                                                    | UNROSTERED HOURS                                                                        | •••                   |                                                                                                    |                                        |                               |                                |                    |                                                |         |  |
|                                                    | ANNUALLEAVE                                                                             | •.••                  |                                                                                                    | When coloring any leave have           |                               |                                |                    |                                                |         |  |
| 33                                                 | STUBY & CONFERENCE LEAVE                                                                | •.••                  |                                                                                                    |                                        |                               |                                |                    |                                                |         |  |
| <b>f</b> ETE of RMO's in                           | ALLOTHERLEANE                                                                           | •••                   |                                                                                                    |                                        |                               |                                |                    |                                                |         |  |
| the individual service                             | TOTAL CATEGORT HOURS<br>EXCL SHARED ROSTER AND<br>CALL BACKS                            | •••                   |                                                                                                    |                                        |                               |                                |                    |                                                |         |  |
| e.g. 1 Full Time, 1<br>Part Time (0.5)             | NO. OF WEEKS RUN REVIEW                                                                 | × .                   | (Euler eilber 4, 5, 6)                                                                                                    |                                        |                               |                                |                    |                                                |         |  |
| would be 1.5 RMO's                                 | TOTAL NUMBER OF RMOS                                                                    | 20                    | Ealer the analyse of F                                                                                                    | HO's participating in the ex-          | iru. This kased as FTE calker | 16                             |                    |                                                |         |  |
| WOULD BE 1.3 KIVIO S                               | NO. OF LEAVE WEEKS                                                                      | D:00                  |                                                                                                    |                                        |                               |                                |                    |                                                |         |  |
| 33                                                 |                                                                                         |                       |                                                                                                    |                                        |                               |                                |                    |                                                |         |  |
| •                                                  | ♦ ► ► ► SharedTot                                                                       | als Calculation       | Matrix $\lambda$ Inc                                                                                                    | lividual Serv                          | ice 1 Total 🗸                 | Calculation N                  | Matrix RMO 1a      | / Calculatio                                   |         |  |
| 20 DHB &                                           | SToNZ MECA Nation                                                                       | al Manual –           | Clause 12 S                                                                                                    | Salary Scale                           | s and Wages                   | S                              | Endors             | Page 1 o                                       | of 5    |  |

4) Once all of the RMO names have been entered into the worksheet delete any RMO name rows that are not required (see example below)

| SERVICE:                                                                                                    | E: XDHB ICU       |                  |                     |              |                                | RMO GROUP:         | Registrar |       |
|----------------------------------------------------------------------------------------------------|-------------------|------------------|---------------------|--------------|--------------------------------|--------------------|-----------|-------|
| ROSTERED HOURS MONDAY<br>TO FRIDAY PER DAY (AS 0800 - 1800 D, 1200 - 2400 A, 1000 - 0800 - H<br>PER RUN DESCRIPTION) |                   |                  |                     |              | Run Review Start<br>Date       | 24/02/2020         | ]         |       |
| RMO NAME                                                                                                    | ROSTERED<br>HOURS | MON - FRI<br>RDO | UNROSTERED<br>HOURS | ANNUAL LEAVE | STUDY &<br>CONFERENCE<br>LEAVE | ALL OTHER<br>LEAVE | CALLBACK  | TOTAL |
| Dr John Smith                                                                                                    | 0                 | 0                | 0                   | 0            | 0                              | 0                  | 0         | 0     |
| Dr Jane Smith                                                                                                    | 0                 | 0                | 0                   | 0            | 0                              | 0                  | 0         | 0     |
| Dr Jo Banks                                                                                                    | 0                 | 0                | 0                   | 0            | 0                              | 0                  | 0         | 0     |
| RMO 4                                                                                                    | 0                 | 0                | 0                   | 0            | 0                              | 0                  | 0         | 0     |
| RMO 5                                                                                                    | 0                 | 0                | 0                   | 0            | 0                              | 0                  | 0         | D.    |
| RMO 6                                                                                                    | 0                 | 0                | 0                   | 0            | 0                              | 0                  | 0         | 0     |
| RMO 7                                                                                                    | 0                 | 0                | 0                   | 0            | 0                              | 0                  | 0         | 0     |
| RMO 8                                                                                                    | 0                 | 0                | 0                   | 0            | 0                              | 0                  | 0         | 0     |
| RMO 9                                                                                                    | 0                 | 0                | 0                   | 0            | 0                              | 0                  | 0         | 0     |
| RM 10                                                                                                    | 0                 | 0                | 0                   | 0            | 0                              | 0                  | 0         | 0     |
| RMO 11                                                                                                    | 0                 | 0                | 0                   | 0            | 0                              | 0                  | 0         | 0     |
| RMO 12                                                                                                    | 0                 | 0                | 0                   | 0            | 0                              | 0                  | 0         | 0     |
| RMO 13                                                                                                    | 0                 | 0                | 0                   | 0            | 0                              | 0                  | 0         | D     |
| RMO 14                                                                                                    | 0                 | 0                | 0                   | 0            | 0                              | 0                  | 0         | Ø     |
| RMO 15                                                                                                    | 0                 | 0                | 0                   | 0            | 0                              | 0                  | 0         | D     |
| RMO 16                                                                                                    | 0                 | 0                | 0                   | 0            | 0                              | 0                  | 0         | 0     |
| RMO 17                                                                                                    | 0                 | 0                | 0                   | 0            | 0                              | 0                  | 0         | 0     |

Delete these rows

### 5) The worksheet should look like the below once the extra rows have been deleted.

#### RUN REVIEW TOTALS CALCULATION SHEET

|                                                                        |                                               |                    |                                                                                                    | 1                       |                                |                          |            | 1     |  |  |  |
|------------------------------------------------------------------------|-----------------------------------------------|--------------------|----------------------------------------------------------------------------------------------------|-------------------------|--------------------------------|--------------------------|------------|-------|--|--|--|
| SERVICE:                                                               | XDHB ICU                                      |                    |                                                                                                    |                         |                                | RMO GROUP:               | Registrar  |       |  |  |  |
| ROSTERED HOURS MONDAY<br>TO FRIDAY PER DAY (AS<br>PER RUN DESCRIPTION) | 0800 - 1800 D, 1200 - 2400 A, 1000 - 0800 - N |                    |                                                                                                    |                         |                                | Run Review Start<br>Date | 24/02/2020 |       |  |  |  |
| RMO NAME                                                               | ROSTERED<br>HOURS                             | MON - FRI<br>RDO   | UNROSTERED<br>HOURS                                                                                                    | ANNUAL LEAVE            | STUDY &<br>CONFERENCE<br>LEAVE | ALL OTHER<br>LEAVE       | CALLBACK   | TOTAL |  |  |  |
| Dr John Smith                                                          | 0                                             | 0                  | 0                                                                                                    | 0                       | 0                              | 0                        | 0          | 0     |  |  |  |
| Dr Jane Smith                                                          | 0                                             | 0                  | 0                                                                                                    | 0                       | 0                              | 0                        | 0          | 0     |  |  |  |
| Dr Jo Banks                                                            | 0                                             | 0                  | 0                                                                                                    | 0                       | 0                              | 0                        | 0          | 0     |  |  |  |
|                                                                        |                                               |                    | Notes:                                                                                                    |                         |                                |                          |            |       |  |  |  |
| ROSTERED HOURS                                                         | 0                                             |                    | Rostered hours include or                                                                                                    | TOTALS                  | 0                              |                          |            |       |  |  |  |
| MON-FRI RDO                                                            | 0                                             |                    | Mon - Fri RDO include rostered days off (enter the number of hours they were rostered for the day). This also includes an RDO because                                  |                         |                                |                          |            |       |  |  |  |
| UNROSTERED HOURS                                                       | D                                             |                    |                                                                                                    |                         |                                |                          |            |       |  |  |  |
| ANNUAL LEAVE                                                           | 0                                             |                    | When entering any leave hours ensure you only enter a maximum of 8 hours                                                                                               |                         |                                |                          |            |       |  |  |  |
| STUDY & CONFERENCE LEAVE                                               | 0                                             |                    |                                                                                                    |                         |                                |                          |            |       |  |  |  |
| ALL OTHER LEAVE                                                        | 0                                             |                    | Note: Night duties, long days and weekend shifts are shared across a number of XDHB ICU Registrars and the run review period was<br>not necessarily reflective of this |                         |                                |                          |            |       |  |  |  |
| CALL BACKS                                                             | D                                             |                    | Number of weeks in run review period                                                                                                    |                         |                                |                          |            |       |  |  |  |
|                                                                        |                                               |                    | Number of weeks in run                                                                                                    | 26                      |                                |                          |            |       |  |  |  |
| TOTAL CATEGORY HOURS<br>EXCL CALLBACKS                                 | Q                                             |                    | Total number of nights over 26 week run                                                                                                    |                         |                                |                          |            |       |  |  |  |
| TOTAL CATEGORY HOURS<br>INCL CALLBACKS                                 | 0                                             |                    | Number of Registrars cor                                                                                                    | tributing to night duty |                                |                          |            |       |  |  |  |
| NO. OF WEEKS RUN REVIEW                                                | 0                                             | (Extended of E.C.) |                                                                                                    |                         |                                |                          |            |       |  |  |  |

### 6) Delete the extra RMO Calculation Matrix worksheets for the service.

Please note: These worksheets will have #Ref! as the RMO name.

## RUN REVIEW CALCULATION SHEET

| SERVICE:   |            | XDHB ICU   | ]           |                   |                  |      |
|------------|------------|------------|-------------|-------------------|------------------|------|
| NAME:      |            |            |             |                   |                  |      |
| DAY        | DATE       | START TIME | FINISH TIME | ROSTERED<br>HOURS | MON - FRI<br>RDO | UNRO |
| WEEK ONE   |            |            |             |                   |                  |      |
| Monday     | 24/02/2020 |            |             |                   |                  |      |
| Tuesday    | 25/02/2020 |            |             |                   |                  |      |
| Wednesday  | 26/02/2020 |            |             |                   |                  |      |
| Thursday   | 27/02/2020 |            |             |                   |                  |      |
| Friday     | 28/02/2020 |            |             |                   |                  |      |
| Saturday   | 29/02/2020 |            |             |                   |                  |      |
| Sunday     | 1/03/2020  |            |             |                   |                  |      |
| TOTAL WK 1 |            |            |             | 0                 | 0                |      |

Hint: To delete more than one worksheet at a time, hold down the CTRL key and select the sheets you wish to delete.

7) Enter the hours recorded for the RMO onto the appropriate Calculation Matrix worksheet. (Information on how to enter on next page)

| DAY          | DATE       | START TIME                                | FINISH TIME             | ROSTERI<br>D HOURS | a) Worked 0<br>Rostered hour<br>Unrostered hour | 800–1830<br>rs = 10<br>purs = 0.5 | ANNUAL<br>LEAVE | STUDY &<br>CONFEREN<br>CE LEAVE | ALL<br>OTHER<br>LEAVE | CALLBAC<br>K    | ADDITION<br>AL DUTIES |
|--------------|------------|-------------------------------------------|-------------------------|--------------------|-------------------------------------------------|-----------------------------------|-----------------|---------------------------------|-----------------------|-----------------|-----------------------|
| WEEK ONE     |            |                                           |                         |                    |                                                 |                                   |                 |                                 |                       |                 |                       |
| Monday       | 24/02/2020 | 800                                       | 1800                    | 10                 |                                                 |                                   |                 |                                 | r                     |                 |                       |
| Tuesday      | 25/02/2020 | 800                                       | 1815                    | 10                 | $\checkmark$                                    | 0.25                              |                 |                                 |                       | c) Additional   | I Duties              |
| Wednesday    | 26/02/2020 | 800                                       | 1800                    | 10 🖌               |                                                 |                                   |                 |                                 |                       | Enter times wo  | orked                 |
| Thursday     | 27/02/2020 | 800                                       | 1830                    | 10                 |                                                 | 0.5                               |                 |                                 |                       | Additional Duti | les = 8               |
| Friday       | 28/02/2020 |                                           |                         |                    |                                                 |                                   |                 |                                 |                       |                 |                       |
| Saturday     | 29/02/2020 |                                           |                         |                    |                                                 |                                   |                 |                                 |                       |                 |                       |
| Sunday       | 1/03/2020  | 800                                       | 1600 🗲                  |                    |                                                 |                                   |                 |                                 |                       |                 | 10                    |
| TOTAL WK 1   |            |                                           | •                       | 40                 | 0                                               | 0.75                              | 0               | 0                               | 0                     | 0               | 10                    |
| VEEK TWO     |            |                                           |                         |                    |                                                 |                                   |                 |                                 |                       |                 |                       |
| Monday       | 2/03/2020  | <b>d)</b> Night shift<br>Rostered Hours = | 10                      |                    |                                                 |                                   |                 |                                 |                       |                 |                       |
| Tuesday      | 3/03/2020  | <b></b>                                   | $\square \frown \frown$ |                    |                                                 |                                   |                 |                                 |                       |                 |                       |
| Wednesday    | 4/03/2020  |                                           |                         |                    |                                                 |                                   |                 |                                 |                       |                 |                       |
| Thursday     | 5/03/2020  | 1000                                      | 800                     | 10                 |                                                 |                                   |                 |                                 |                       |                 |                       |
| Friday       | 6/03/2020  | 930                                       | 800                     | 10                 |                                                 | 0.5                               |                 |                                 |                       |                 |                       |
| Saturday     | 7/03/2020  | 1000                                      | 830                     | 10                 |                                                 | 0.5                               |                 |                                 |                       |                 |                       |
| Sunday       | 8/03/2020  | 1000                                      | 900                     | 10                 |                                                 | 1                                 |                 |                                 |                       |                 |                       |
|              | •          |                                           | •                       | 40                 | 0                                               | 2                                 | 0               | 0                               | 0                     | 0               | 0                     |
| VEEK THREE   |            |                                           |                         |                    |                                                 |                                   |                 |                                 |                       |                 |                       |
| Monday       | 9/03/2020  |                                           |                         |                    |                                                 |                                   |                 |                                 |                       |                 |                       |
| Tuesday      | 10/03/2020 |                                           |                         |                    |                                                 |                                   |                 | <b>b</b> Арри                   |                       | 1               |                       |
| Wednesday    | 11/03/2020 |                                           |                         |                    |                                                 |                                   |                 | Annual L                        | eave = 8              |                 |                       |
| Thursday     | 12/03/2020 |                                           |                         |                    |                                                 |                                   | 8               |                                 |                       |                 |                       |
| Friday       | 13/03/2020 |                                           |                         |                    |                                                 |                                   | 8 🖌             |                                 |                       |                 |                       |
| Saturday     | 14/03/2020 |                                           |                         |                    |                                                 |                                   |                 |                                 |                       |                 |                       |
| Sunday       | 15/03/2020 |                                           |                         |                    | i<br>I                                          |                                   |                 |                                 |                       |                 |                       |
| TOTAL WEEK 3 | •          |                                           | -                       | 0                  | 0                                               | 0                                 | 16              | 0                               | 0                     | 0               | 0                     |

### a. Unrostered hours

RMO duties worked: 0800 - 1830

This is to be entered as follows:

- Rostered hours = 10 (they are rostered from 0800 1800)
- Unrostered hours = 0.5 (they worked extra hours from 1800 1830)

### b. Leave

Timesheet states that the RMO was on annual leave for the 12/03/2020 - 13/03/2020. Leave the start time and finish time columns empty and put 8 hours in the appropriate leave column (in this case the Annual Leave Column).

Please note: Leave needs to be entered only as 8 hour days and only deducted for Monday to Friday.

### c. Additional Duty

RMO duties worked: Saturday 01/03/2020, 0800 - 1800 as additional duties

This is to be entered as follows:

- Start Time and Finish time are still to be entered
- Additional Duties = 10

### d. Nights

RMO duties worked: 2200 - 0800

This is to be entered as follows:

- Rostered hours 10 (they are rostered on from 2200 0800)
- 8) Delete the adjustment table from the front sheet.